## Памятки с пошаговыми инструкциями для самостоятельного получения заявителем услуг в электронном виде

1. Регистрация брака

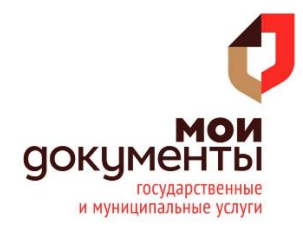

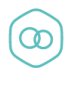

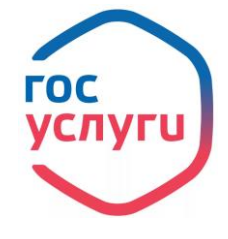

Регистрация брака

## Подача заявления состоит из трех шагов:

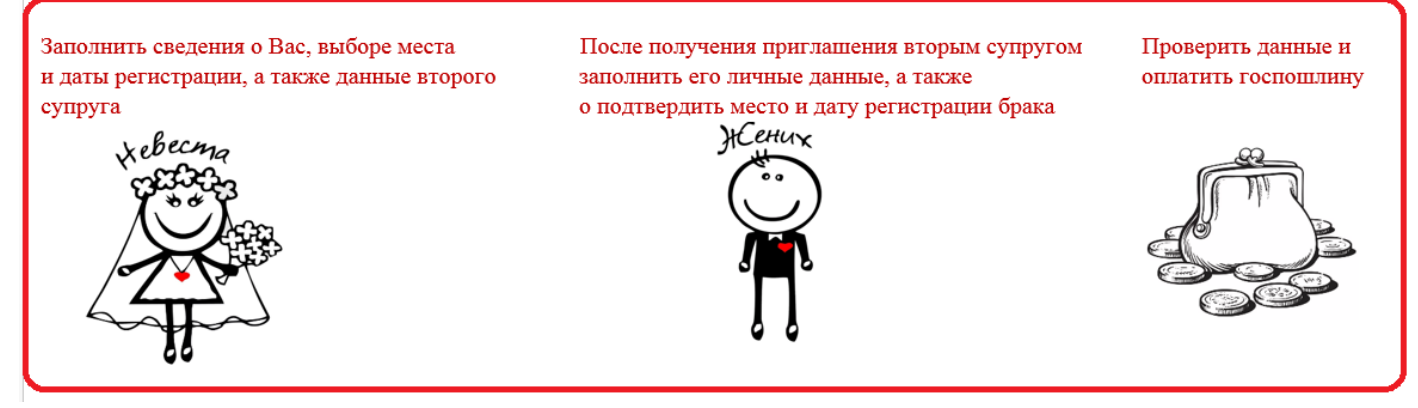

**І.** Для того, чтобы подать электронное заявление через портал Госуслуг:

**1.** Войдите в личный кабинет на портале Госуслуг (<u>www.gosuslugi.ru</u>)

**2.** В поисковой строке введите название услуги «Государственная регистрация брака»

**3.** Ознакомьтесь с представленной на странице информацией и нажмите кнопку «Получить услуг»

**4.** Вам предоставлена возможность заполнить двойную форму заявления, выбрать дату регистрации брака и оплатить пошлину в электронной форме. Впишите ниже СНИЛС и электронную почту второго заявителя и отправьте ему приглашение, чтобы он из своего Личного кабинета добавил в заявление свои данные.

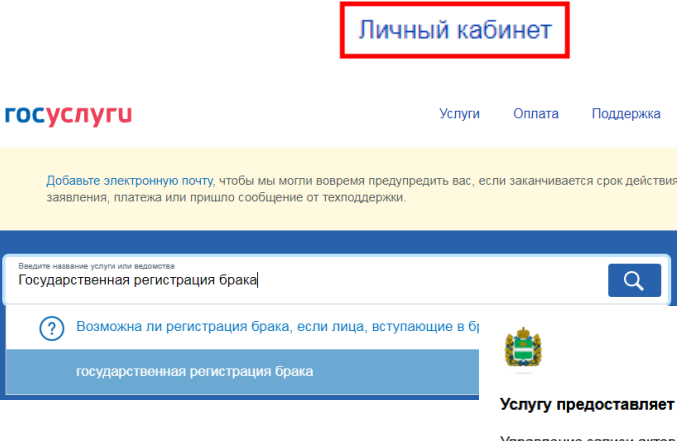

Калуга

Управление записи актов гражданского состояния Калужской области

Получить услугу

🗖 RUS 🗸

| одроонее 🗸           |     |  |  |
|----------------------|-----|--|--|
| СНИЛС                |     |  |  |
| Дата рождения        |     |  |  |
| Адрес электронной по | ЧТЫ |  |  |

5. После выставления счета на оплату, оплатите государственную пошлину и вернитесь на страницу заявления и отправьте его.

Государственную пошлину оплачивает один из супругов. Оплата госпошлины является обязательным условием для отправки заявления в ведомство и бронирования даты и времени посещения органа ЗАГС.

Обратите внимание, что на все процедуру есть 24 часа. Именно столько держится бронь в ЗАГСе.

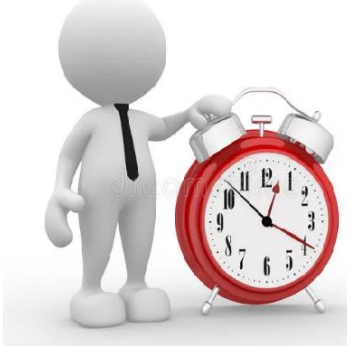

**II.** В выбранные вами дату и время зарегистрируйте брак в ЗАГСе. Возьмите с собой паспорт. В нём должна быть свободная страница для печати ЗАГСа.

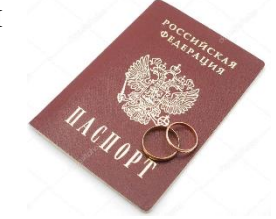

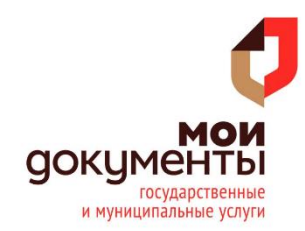